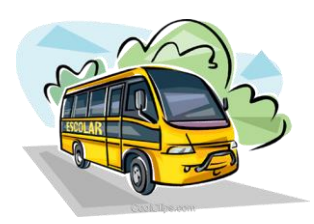

## Tutorial IV – 2017 -

## Indicação/Homologação de Alunos pelos Municípios não Conveniados

O Município não cadastrado pela Diretoria de Ensino na plataforma SED como conveniado através do "Menu Município Conveniados", terá seu acesso simplificado dentro do sistema Secretaria Escolar Digital – SED, obtendo visualização apenas a parte da Indicação de Aluno simplificada, modelada no layout CENSO ESCOLAR – MEC, com objetivo de diminuir o lançamento de dados divergentes à realidade do transporte estadual, bem como ainda terá acesso ao Menu Geolocalização de alunos.

Destarte, a Prefeitura que não obtiver convênio de transporte escolar ativo com a Secretaria da Educação do Estado de São Paulo, deverá realizar os procedimentos abaixo para indicação dos alunos ao transporte:

**1º** Indicar e Homologar todos os alunos transportados pelo *Município não conveniado* com vistas a alimentação do Censo Escolar - MEC, através do Menu Indicação de Alunos ao transporte Escolar, disponibilizado na plataforma SED:

#### Passo a Passo

- I. Selecione os filtros de Pesquisa;
- II. Localize o aluno e clique em "editar", para ter acesso a nova tela de indicação:

| Cadastro de A                            | luno no Transporte | e                             |                                                                                                    |            |                     |            |             |           |  |
|------------------------------------------|--------------------|-------------------------------|----------------------------------------------------------------------------------------------------|------------|---------------------|------------|-------------|-----------|--|
| Dados Gerais                             | Dados da Matrícula | Endereço Residencial do Aluno | Endereço Indicativo do Aluno                                                                                       | Transporte | Observações         | Documentos |             |           |  |
|                                          |                    | Ano Letivo:                   | 2017                                                                                                    |            |                     |            |             |           |  |
| Data prevista para início do transporte: |                    |                               | 03/05/2017                                                                                                    |            |                     |            |             |           |  |
| Data Fim:                                |                    |                               | 22/12/2017                                                                                                    |            |                     |            |             |           |  |
|                                          |                    | Selecione                     | -                                                                                                    |            |                     |            |             |           |  |
|                                          |                    |                               | Besta / Kombi<br>Micro - Ônibus<br>Ônibus                                                                          |            | Gravar Dados Voltar |            |             |           |  |
|                                          |                    |                               | Tração animal<br>Outro tipo de veículo rodoviário<br>Aquático(até 5 lugares)                                       | Es         | colher Colunas      | 🖨 Imprimir | ⊞ Gerar CSV | Gerar PDF |  |
|                                          |                    | Mostrar 10 - registros        | Aquático(entre 5 e 15 lugares)<br>Aquático(entre 15 e 35 lugares)<br>Aquático(acima de 35 lugares)<br>Trem / Metrô |            | 12 12               | 14         | Filtro      |           |  |

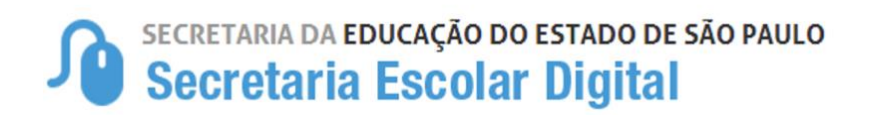

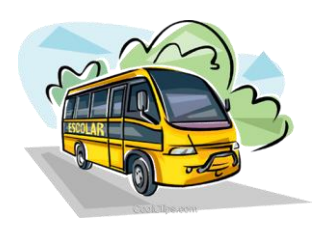

*III. Após clicar em editar (lápis), informar a modalidade de transporte em que o respectivo aluno é transportado e clicar em Gravar Dados, posteriormente homologar o aluno.* 

# Obs.: Antes de Indicar o Aluno ao transporte, verifique se o mesmo foi geolocalizado.

**2º** - Cumpre destacar que, estes municípios não terão mais acesso aos Menus Cadastramento de Rotas, Veículos e Viagens, uma vez que não são conveniados ao Estado para realização do serviço de transporte escolar estadual.

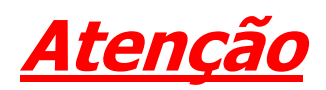

### Aos <u>Municípios não conveniados para realização de transporte</u> escolar com a Secretaria de Educação do Estado de São Paulo, em caso

de dúvidas sobre os procedimentos de Geolocalização e Indicação de Alunos ao transporte escolar, bem como dificuldades no acesso ao sistema Secretaria Escolar Digital - SED (Login de Acesso), deverá encaminhar e-mail à equipe da SED SUPORTE detalhando o ocorrido, através do endereço <u>sed.suporte@educacao.sp.gov.br</u>.